## VPN Zugriff FH Graubünden (Android)

1. Die App "Ivanti Secure Access Client" aus dem Play-Store herunterladen und installieren (früher Pulse Secure)

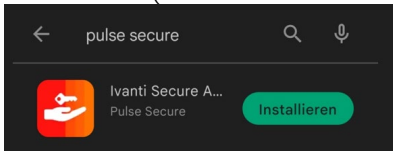

- 2. Die App "Ivanti Secure Access Client" starten.
- 3. Die von der FH Graubünden bereitgestellte URL eingeben.

| Willkommen bei                 | Ū             |
|--------------------------------|---------------|
| IVanti<br>Secure Access Client |               |
|                                |               |
| Geben Sie die von Ihrem Unter  | nehmen        |
| Oeben die von men onten        | nennen        |
| bereitgestellte E-Mail-Adresse | oder URL ein. |

4. Geben Sie die Angaben anhand des Bildes ein und klicken Sie auf "Hinzufügen".

| ÷                      | Verbindung                | g hinzufügen       |   |
|------------------------|---------------------------|--------------------|---|
| herzust                | ellen.                    |                    |   |
| Typ<br>Policy<br>(VPN) | Secure (UAC) oc           | ler Connect Secure |   |
| Verbind                | lungsname                 |                    |   |
| fhgr                   |                           |                    |   |
| URL *                  |                           |                    |   |
| https:/                | /vpn.fhgr.ch              |                    |   |
| Benutz                 | ername                    |                    |   |
| muste                  | rhans                     |                    |   |
| Authe<br>Kenny         | entifizierungstyp<br>vort | ,                  | > |
| Bereich                | I                         |                    |   |
| (Option                | al)                       |                    |   |
| Rolle                  |                           |                    |   |
| (Option                | al)                       |                    |   |
| Н                      | inzufügen                 | Verbinden          |   |

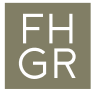

5. Um die Verbindung mit dem VPN-Client zu starten auf "Verbindung herstellen" klicken und das Passwort der FH Graubünden eingeben.

| FH<br>GRFachhochschule Graubünden<br>University of Applied Sciences |
|---------------------------------------------------------------------|
| Pulse Connect Secure Please sign in to begin your secure session.   |
| musterhans                                                          |
| ••••••                                                              |
| Sign In                                                             |

6. Danach erscheint eine Verbindungsanfragemeldung, welche sie mit OK bestätigen müssen.

| ((o))<br>Keine aktiven<br>Verbindungen                                                                                                    |  |  |  |  |  |
|----------------------------------------------------------------------------------------------------|--|--|--|--|--|
| Verbindungen +                                                                                                    |  |  |  |  |  |
| Wischen und tippen (∞) um zu verbinden/die<br>Verbindung zu trennen                                                                                          |  |  |  |  |  |
| Verbindungsanfrage                                                                                                    |  |  |  |  |  |
| Secure Access möchte eine<br>VPN-Verbindung einrichten, um den<br>Netzwerkverkehr zu überwachen.<br>Erlauben Sie dies nur, wenn Sie der<br>Quelle vertrauen. |  |  |  |  |  |
| Oben in Ihrem Bildschirm wird ein<br>Symbol angezeigt, solange VPN<br>verwendet wird. Erlauben?                                                              |  |  |  |  |  |
| Abbrechen OK                                                                                                    |  |  |  |  |  |

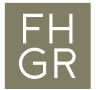

7. Somit sind sie mit dem VPN der FH Graubünden Verbunden. Wenn sie die Verbindung trennen möchten, so führen sie die auf dem folgenden Bild angezeigten schritte aus.

| 1<br>Aktive Verbindung                                         |        |   |
|----------------------------------------------------------------|--------|---|
| Verbindungen                                                   | (      | + |
| Wischen und tippen (••) um zu verbind<br>Verbindung zu trennen | en/die |   |
| fhgr                                                           | ((0))  | : |